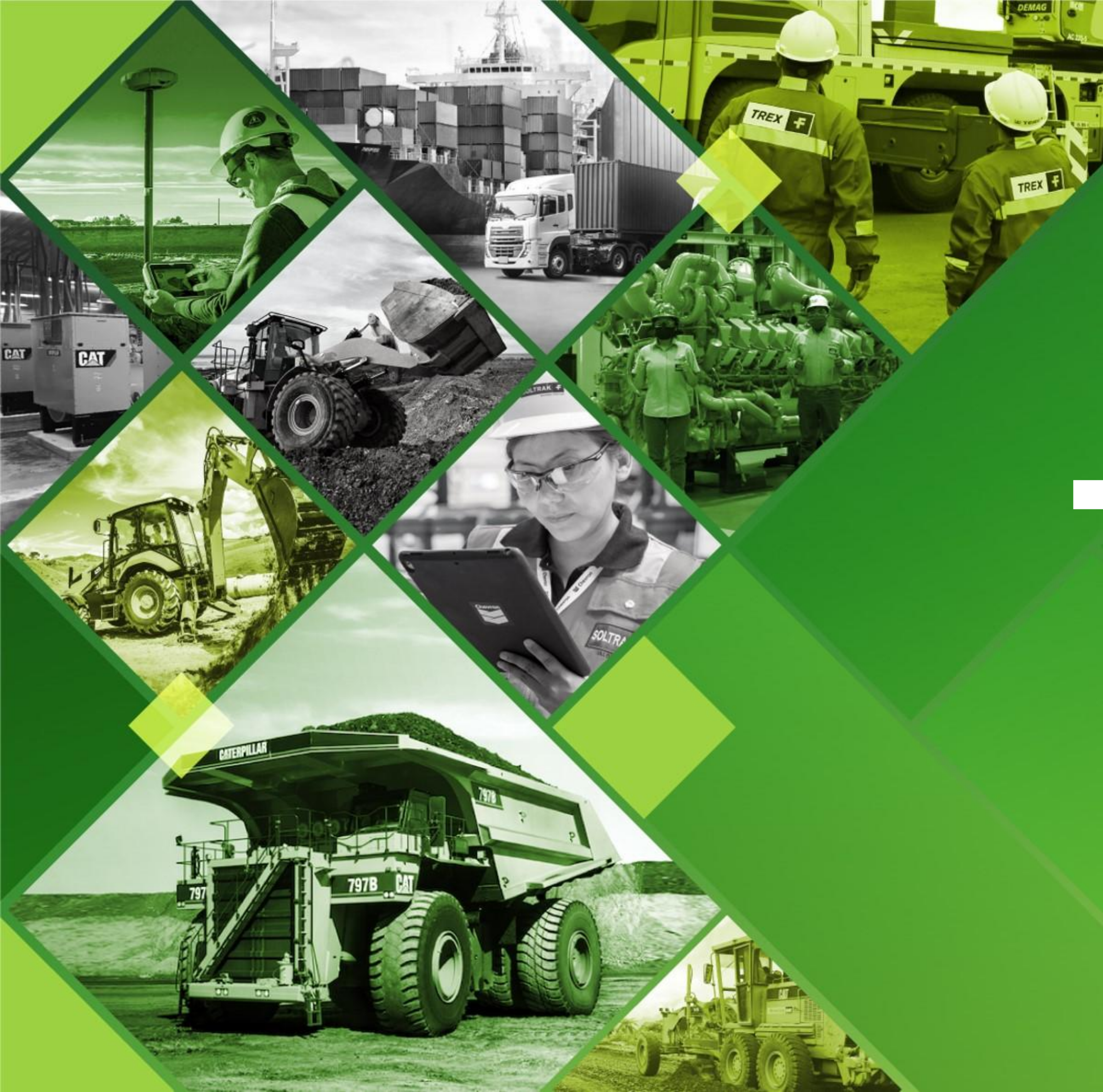

# Fereycorp

Manual de Uso de Iquorum

Junta General de Accionistas de Ferreycorp 2025

## 2. Gestión de contraseñas

- Cambio de contraseña inicial
- Olvido de contraseña
- 3. Día de la Junta General de Accionistas
- 4. Uso de la plataforma durante la Junta General de Accionistas
- 5. Soporte técnico

## 2. Gestión de contraseñas

- Cambio de contraseña inicial
- Olvido de contraseña

## 3. Día de la Junta General de Accionistas

- 4. Uso de la plataforma durante la Junta General de Accionistas
- 5. Soporte técnico

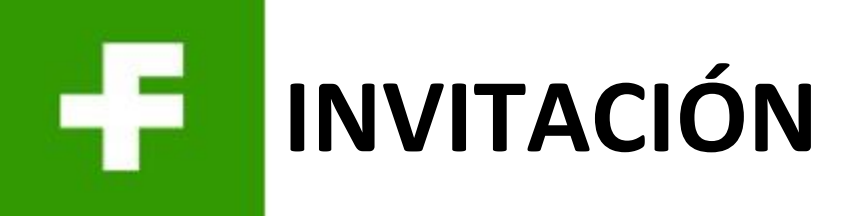

Ferreycorp enviará la invitación a los accionistas que deseen participar de la Junta Virtual de Accionistas y hayan acreditado su identidad.

Las credenciales (usuario y contraseña) serán enviadas desde el correo: notificaciones@ferreycorp.com.pe

El correo de credenciales contendrá lo siguiente:

- Link a la web
- Número de documento de identidad
- Clave de acceso\*

\*Nota: La clave de acceso es temporal. La primera vez que ingreses, el sistema te pedirá que generes una nueva clave personal.

Recomendamos realizar el cambio de clave antes de la Junta General de Accionistas.

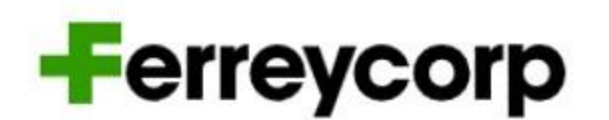

### FERREYCORP S.A.A.

#### Junta General Obligatoria Anual de Accionistas 2024

Gracias por confirmar su participación en la Junta General Obligatoria Anual de Accionistas No Presencial, que se realizará el martes 27 de marzo del 2024 a las 11:00 am. Por este medio le hacemos llegar los datos de acceso.

Enlace: https://juntadeaccionistas.ferreyros.net.pe/

Número de documento: 00000007 Clave de acceso: NF40Xq7T

Indicaciones:

El sistema le solicitará cambiar la clave de acceso la primera vez que ingrese. Recomendamos realizar el cambio antes del día del evento. El ingreso a la sala virtual se habilitará el día de la Junta de Accionistas. Recomendamos usar una computadora (PC o laptop) para ingresar a la sala virtual y usar Google Chrome como navegador.

El sistema no puede ser usado en teléfonos móviles.

Cualquier duda o consulta adicional sírvase comunicarse con nosotros al correo junta2024@ferreycorp.com.pe.

Saludos cordiales.

FERREYCORP S.A.A.

## 2. Gestión de contraseñas

- Cambio de contraseña inicial • Olvido de contraseña
- 3. Día de la Junta General de Accionistas
- 4. Uso de la plataforma durante la Junta General de Accionistas
- 5. Soporte técnico

Ingresa a la plataforma Iquorum: https://juntadeaccionistas.ferreycorp.com.pe/

Sigue los siguientes pasos:

Ingresa las credenciales indicadas en el correo:

- Número de documento
- Clave de acceso.

**Nota:** La clave de acceso que te llegó al correo es **temporal**. La primera vez que ingreses el sistema te pedirá que generes una nueva clave de acceso personal.

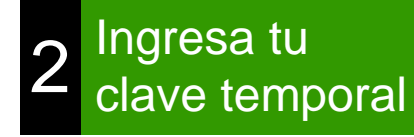

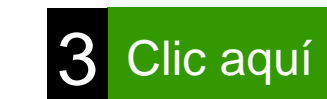

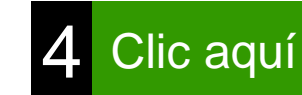

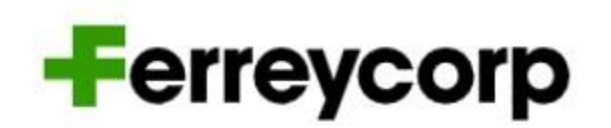

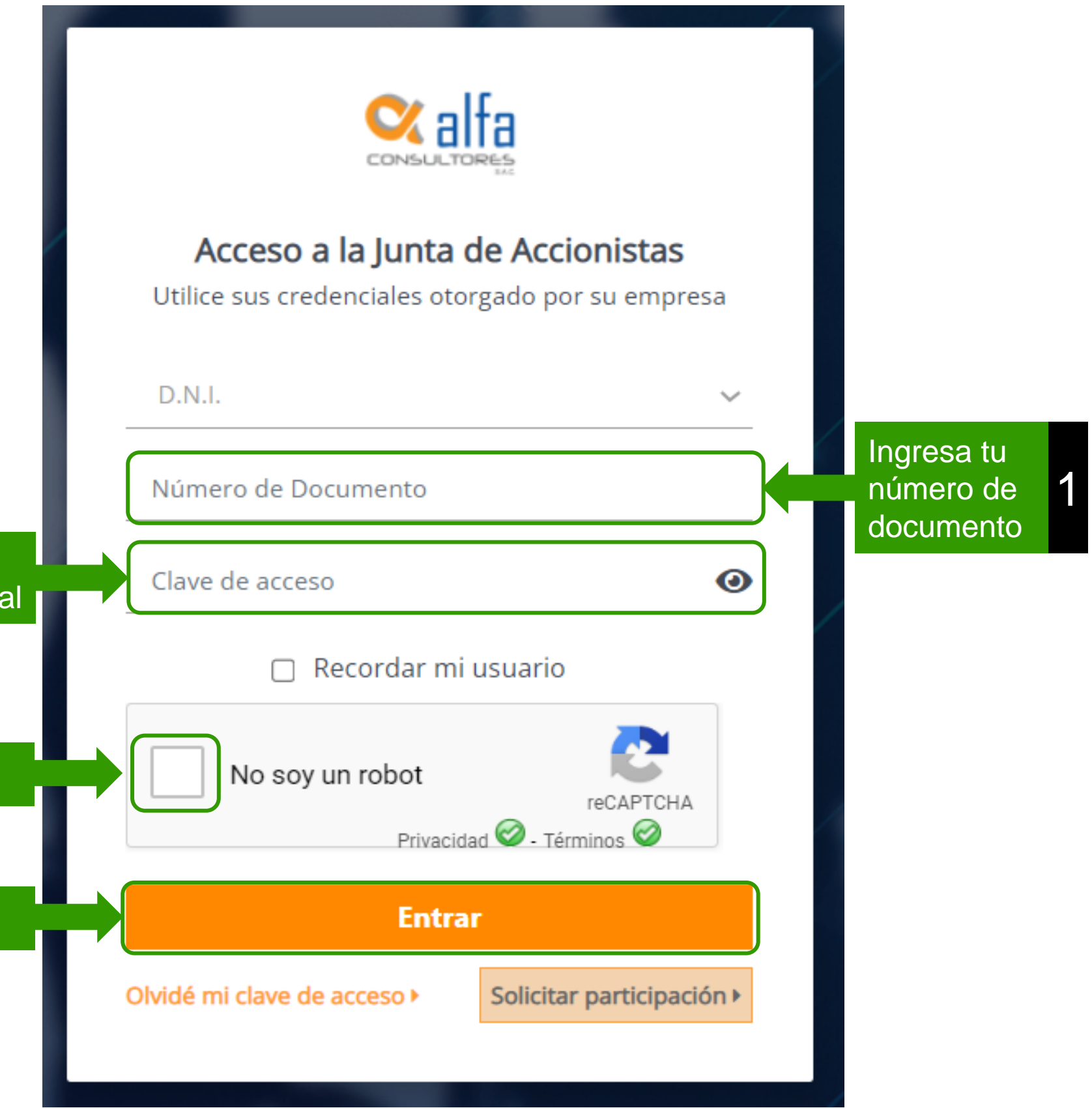

Requerimientos para la nueva contraseña:

- Debe tener un mínimo de 10 caracteres.
- Debe contener al menos un carácter no alfanumérico.
- Debe incluir al menos una letra MAYÚSCULA ('A'-'Z').
- No debe repetir 3 números iguales o consecutivos (Ej. 111 o 123).

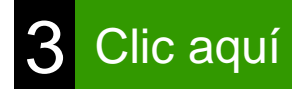

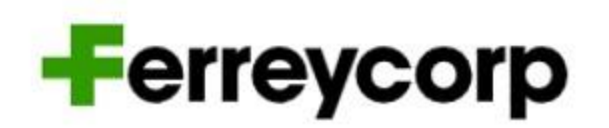

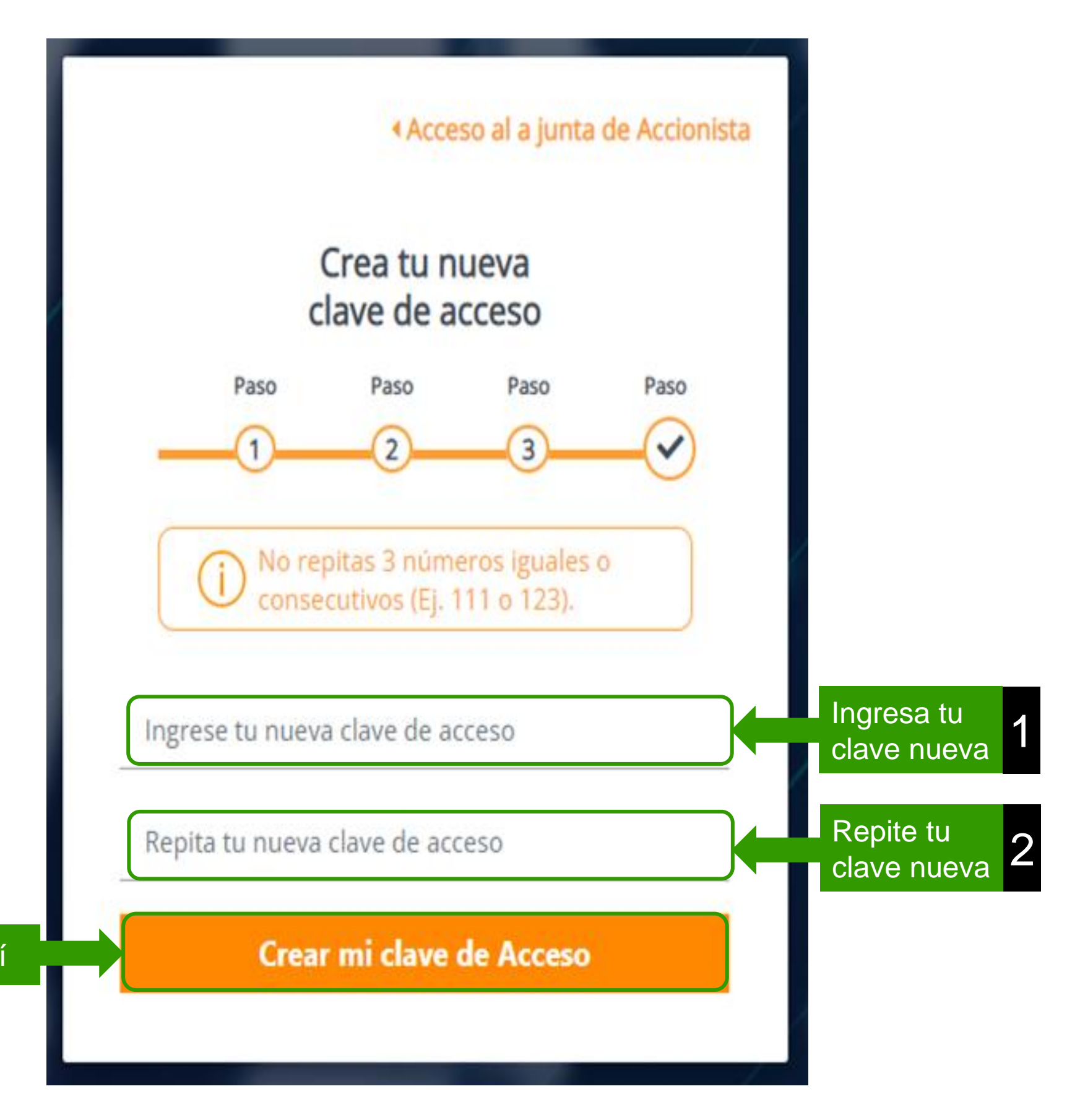

## 2. Gestión de contraseñas Cambio de contraseña inicial

- Recupera tu contraseña
- 3. Ingreso el día de la Junta General de Accionistas
- 4. Uso de la plataforma durante la Junta General de Accionistas
- 5. Soporte técnico

## **RECUPERA TU CONTRASEÑA (PARTE 1)**

Si te olvidaste tu contraseña personal, sigue estos pasos:

| Acceso a la Junta d           | le Accionistas                |
|-------------------------------|-------------------------------|
| Utilice sus credenciales otor | gado por su empresa           |
| D.N.I.                        | ~                             |
| Número de Documento           |                               |
| Clave de acceso               | 0                             |
| 🔲 Recordar mi u               | usuario                       |
| No soy un robot               | 2                             |
| Privacida                     | reCAPTCHA<br>d 🞯 - Términos 🮯 |
| Entrar                        |                               |
| vidé mi clave de acceso M     | Solicitar participación >     |

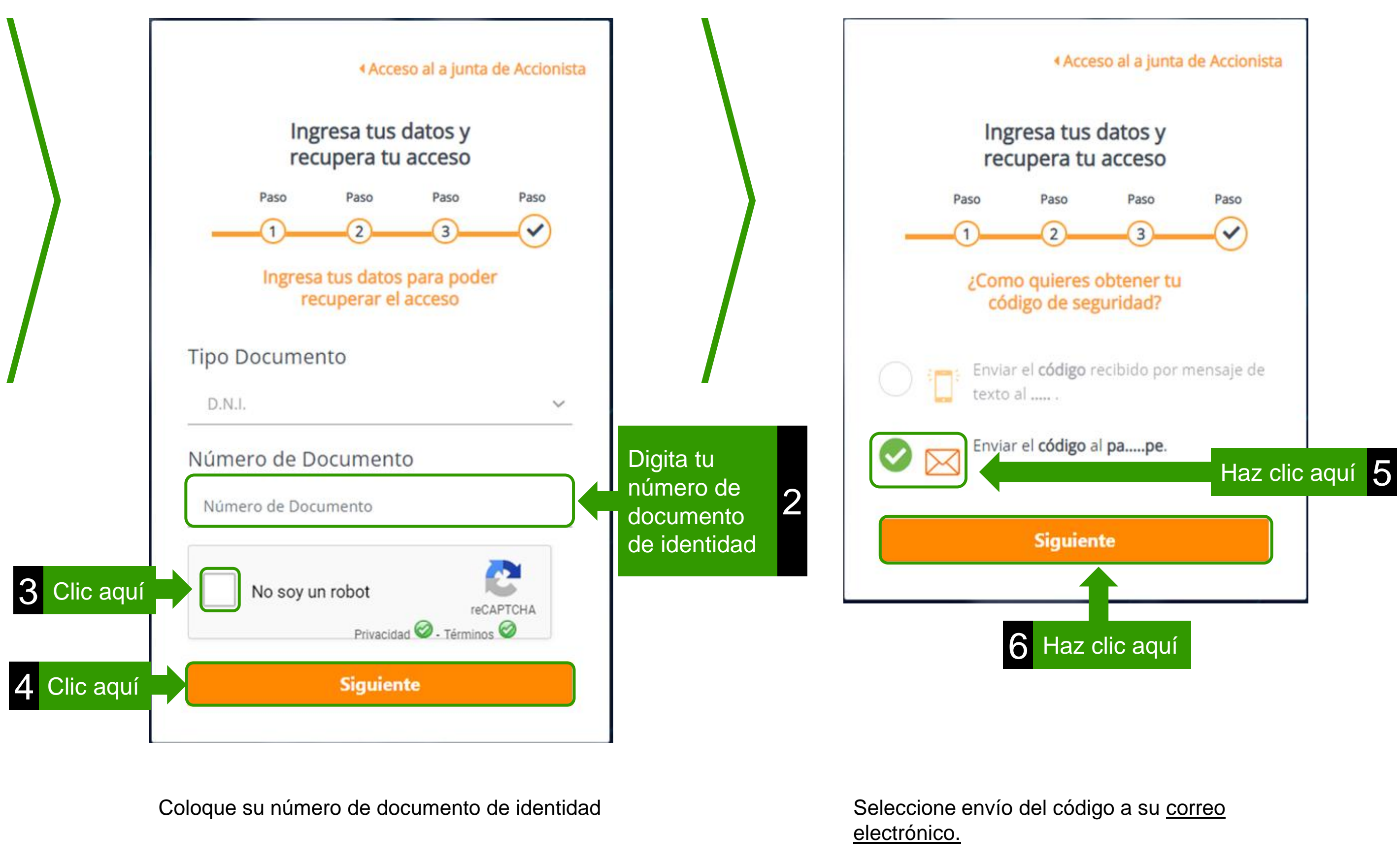

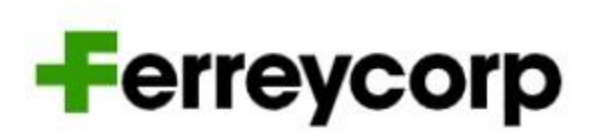

#### **RECUPERA TU CONTRASEÑA (PARTE 2)** - -

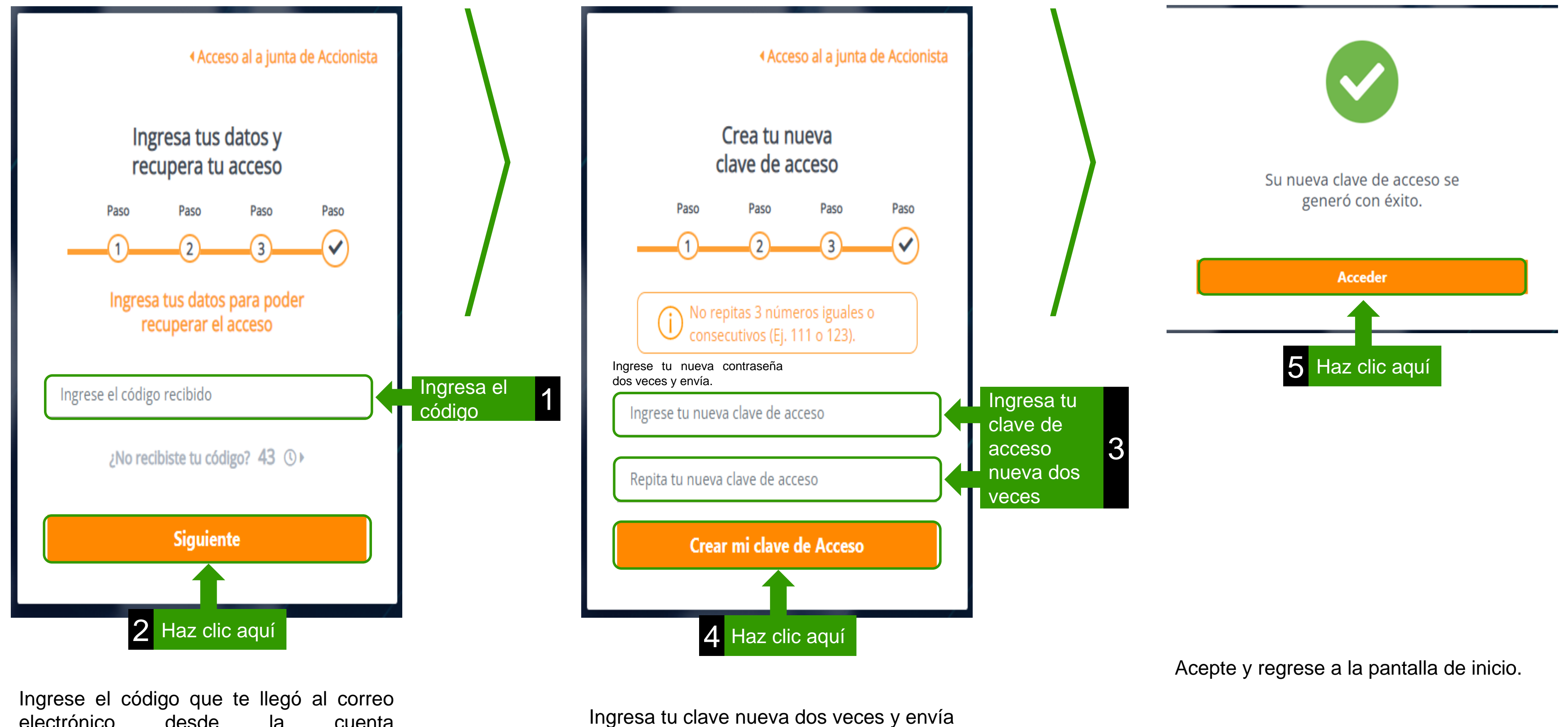

electrónico desde cuenta la notificaciones@ferreycorp.com.pe

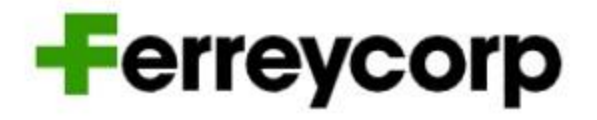

- 2. Gestión de contraseñas
  - Cambio de contraseña inicial
  - Recupera tu contraseña

## 3. Ingreso el día de la Junta General de Accionistas

- 4. Uso de la plataforma durante la Junta General de Accionistas
- 5. Soporte técnico

Ubique el correo de invitación enviado

e

https://juntadeaccionistas.ferreycorp.com.pe/

link

0

notificaciones@ferreycorp.com.pe

en

contiene las credenciales para ingresar.

por

que

escriba

Enlace: https://juntadeaccionistas.ferreyros.net.pe/

Número de documento: 29345721 Clave de acceso: RKFc0LcH

El sistema no puede ser usado en teléfonos móviles o tablets.

Saludos cordiales.

FERREYCORP S.A.A.

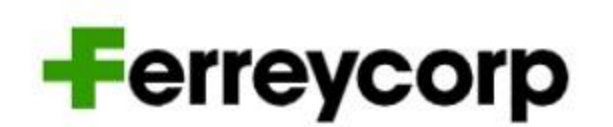

Haga

clic

en su navegador.

### FERREYCORP S.A.A.

#### Junta General Obligatoria Anual de Accionistas 2024

Gracias por confirmar su participación en la Junta General Obligatoria Anual de Accionistas No Presencial, que se realizará el martes 27 de marzo del 2024 a las 11:00 am. Por este medio le hacemos llegar los datos de acceso.

> El día del evento. haga clic aquí

Indicaciones:

El sistema le solicitará cambiar la clave de acceso la primera vez que ingrese. Recomendamos realizar el cambio antes del día del evento.

El ingreso a la sala virtual se habilitará el día de la Junta de Accionistas.

Recomendamos usar una computadora (PC o laptop) para ingresar a la sala virtual y usar Google Chrome como navegador.

Cualquier duda o consulta adicional sírvase comunicarse con nosotros al correo junta2024@ferreycorp.com.pe.

Ingrese las credenciales indicadas en el correo:

- . Número de documento de identidad
- Clave de acceso (Recuerda que la primera vez que ingresas te pedirá que registres una nueva clave de acceso personal)

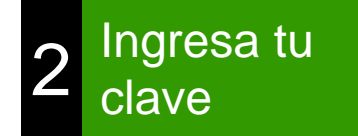

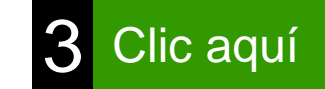

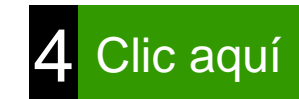

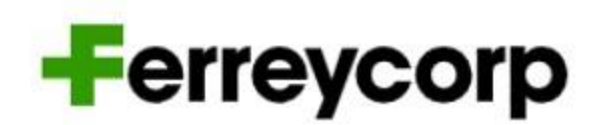

| Acceso a la Junta de Accionistas<br>Utilice sus credenciales otorgado por su empresa |                       |
|--------------------------------------------------------------------------------------|-----------------------|
| D.N.I.                                                                               |                       |
| Número de Documento                                                                  | u<br>e <b>1</b><br>to |
| Clave de acceso                                                                      |                       |
| Recordar mi usuario                                                                  |                       |
| No soy un robot<br>reCAPTCHA<br>Privacidad 🔗 - Términos 🎯                            |                       |
| Entrar                                                                               |                       |
| Olvidé mi clave de acceso  Solicitar participación                                   |                       |

La pantalla de inicio muestra los datos de la junta: fecha, hora y puntos de agenda.

A la hora del evento, Ferreycorp habilitará la sala virtual para que pueda ingresar.

Haga clic en el botón "Unirse a la Junta"

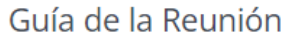

| 1 | Examen y aprobación de<br>sostenibilidad. |
|---|-------------------------------------------|
| 2 | Distribución de utilidade                 |
| 3 | Ampliación del objeto so                  |
| 4 | Nombramiento de los au                    |

J.

Archivos:

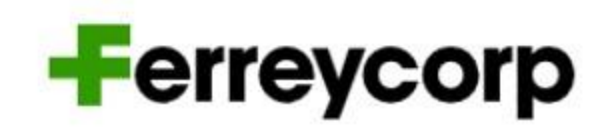

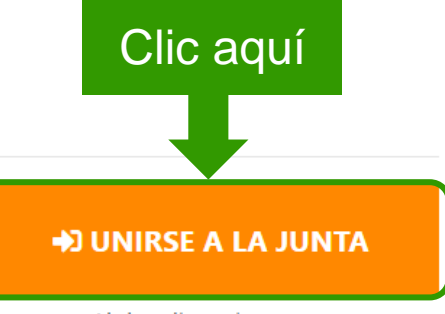

Al dar clic en ingresar, está registrando su asistencia

la memoria 2023 que incluye el análisis y discusión de los estados financieros, así como el informe del programa de

es.

ocial de la subsidiaria Ferreyros S.A. (Art. 2 del Estatuto Social)

iditores externos para el ejercicio 2024

5 Delegación de facultades para suscribir documentos públicos y/o privados respecto de los acuerdos adoptados por la presente junta.

© 2024, Alfa Consultores S.A.C ™ Aviso Legal Política de protección de datos

- 2. Gestión de contraseñas
  - Cambio de contraseña inicial
  - Recupera tu contraseña
- 3. Ingreso el día de la Junta General de Accionistas
- 4. Uso de la plataforma durante la Junta General de Accionistas
- 5. Soporte técnico

### Presentación (parte 1)

Iquorum se integra con Zoom Webinar para la presentación de los puntos de agenda.

Debe hacer clic en el botón de audífonos para activar el audio y poder escuchar la presentación.

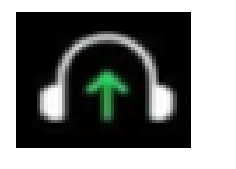

Durante la presentación, los micrófonos de los accionistas estarán apagados.

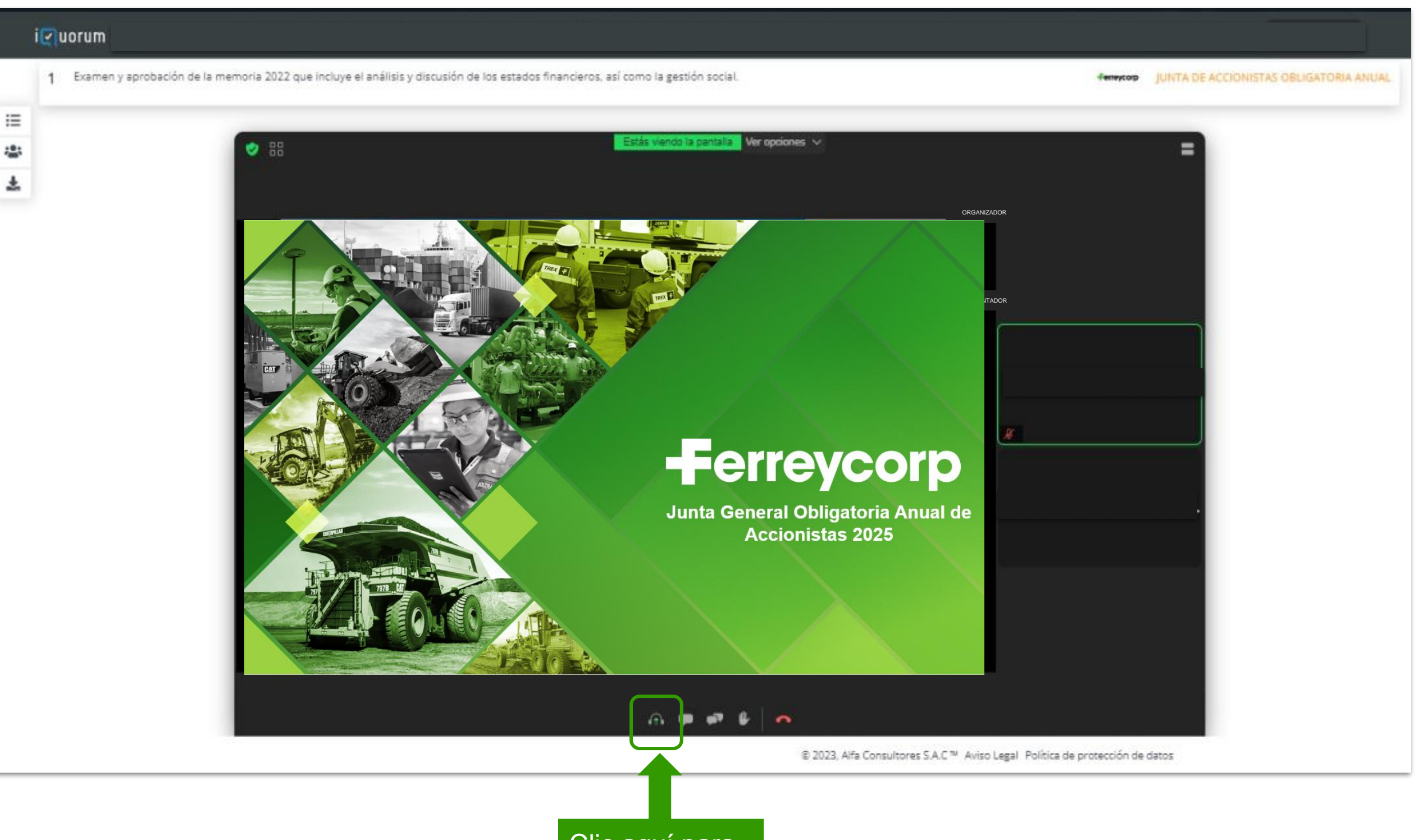

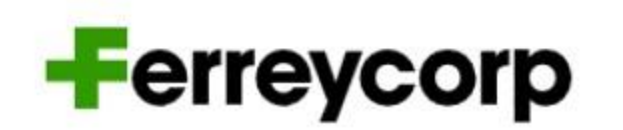

#### Votación

Participación

Clic aquí para escuchar la presentación

#### JUNTOS CREAMOS DESARROLLO

### Presentación (parte 2)

### Participación

Si la pantalla de Zoom no se ve completa, debe hacer clic en la esquina inferior derecha de Zoom y arrastrar la presentación hasta reajustar al tamaño adecuado:

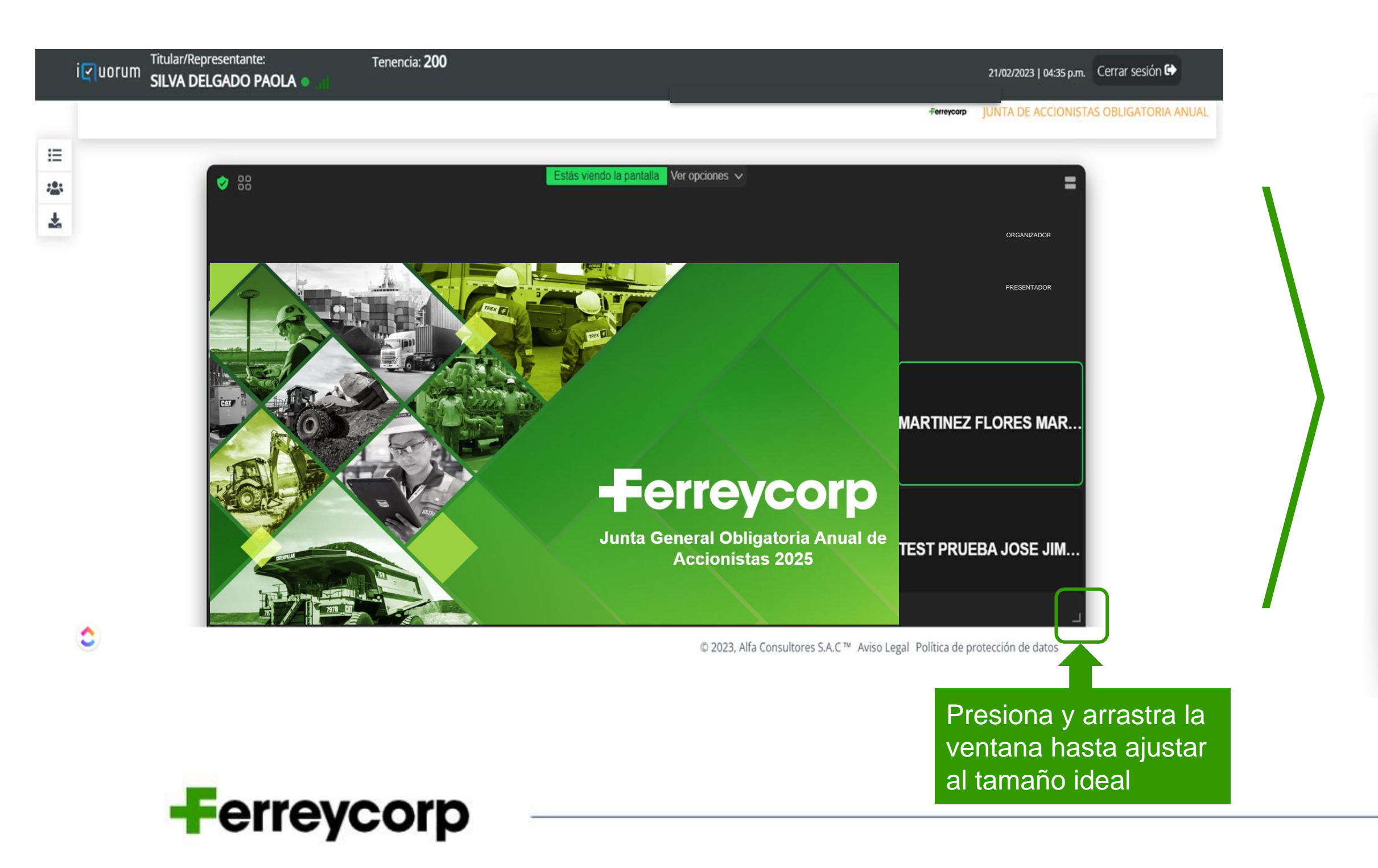

### Votación

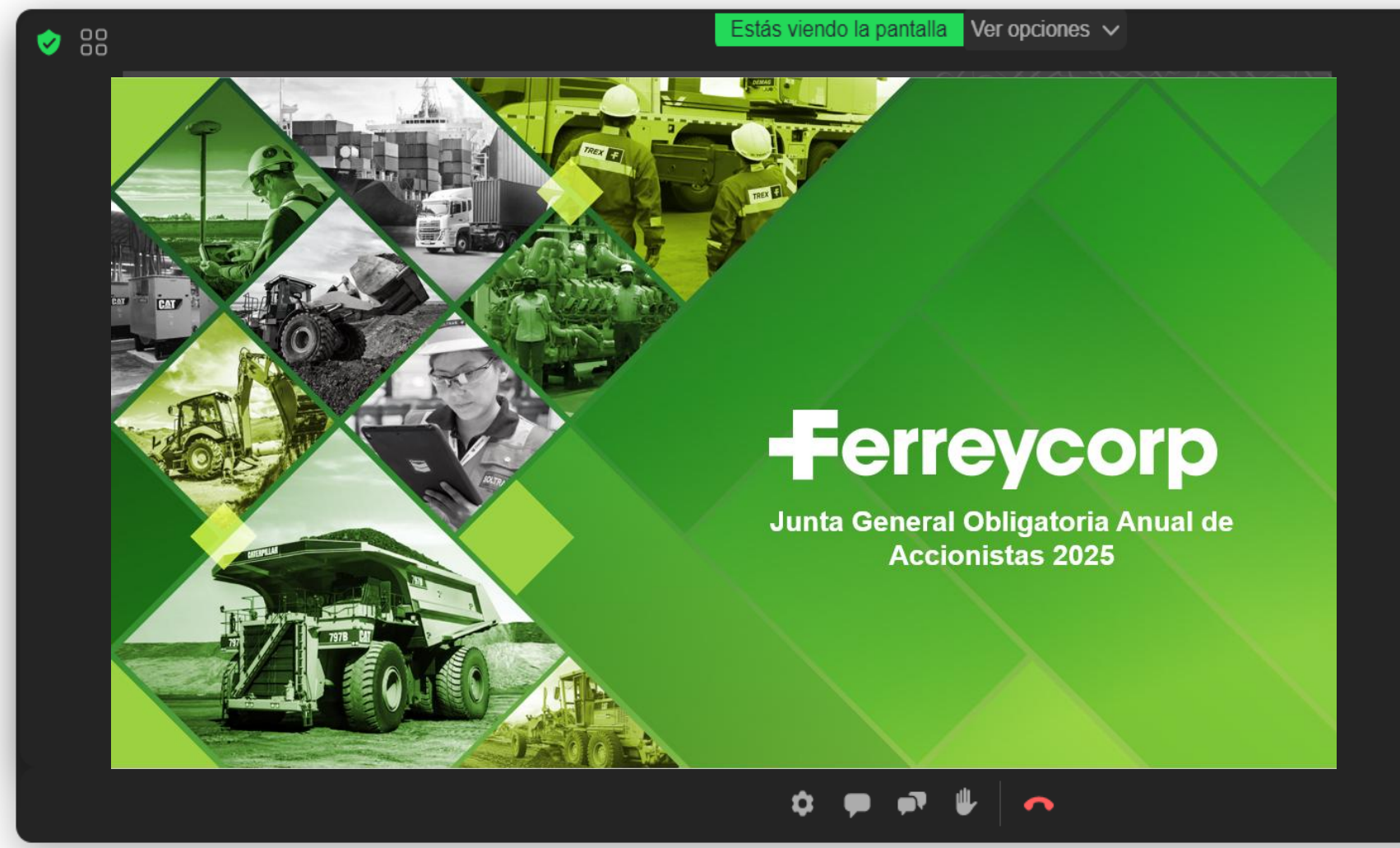

JUNTOS CREAMOS DESARROLLO

### Presentación

### Participación

finalizada Una vez la presentación de un punto de la agenda, los accionistas podrán:

- Hacer preguntas por el chat, o
- Solicitar la palabra a través escribiendo en el chat "Solicito la palabra".

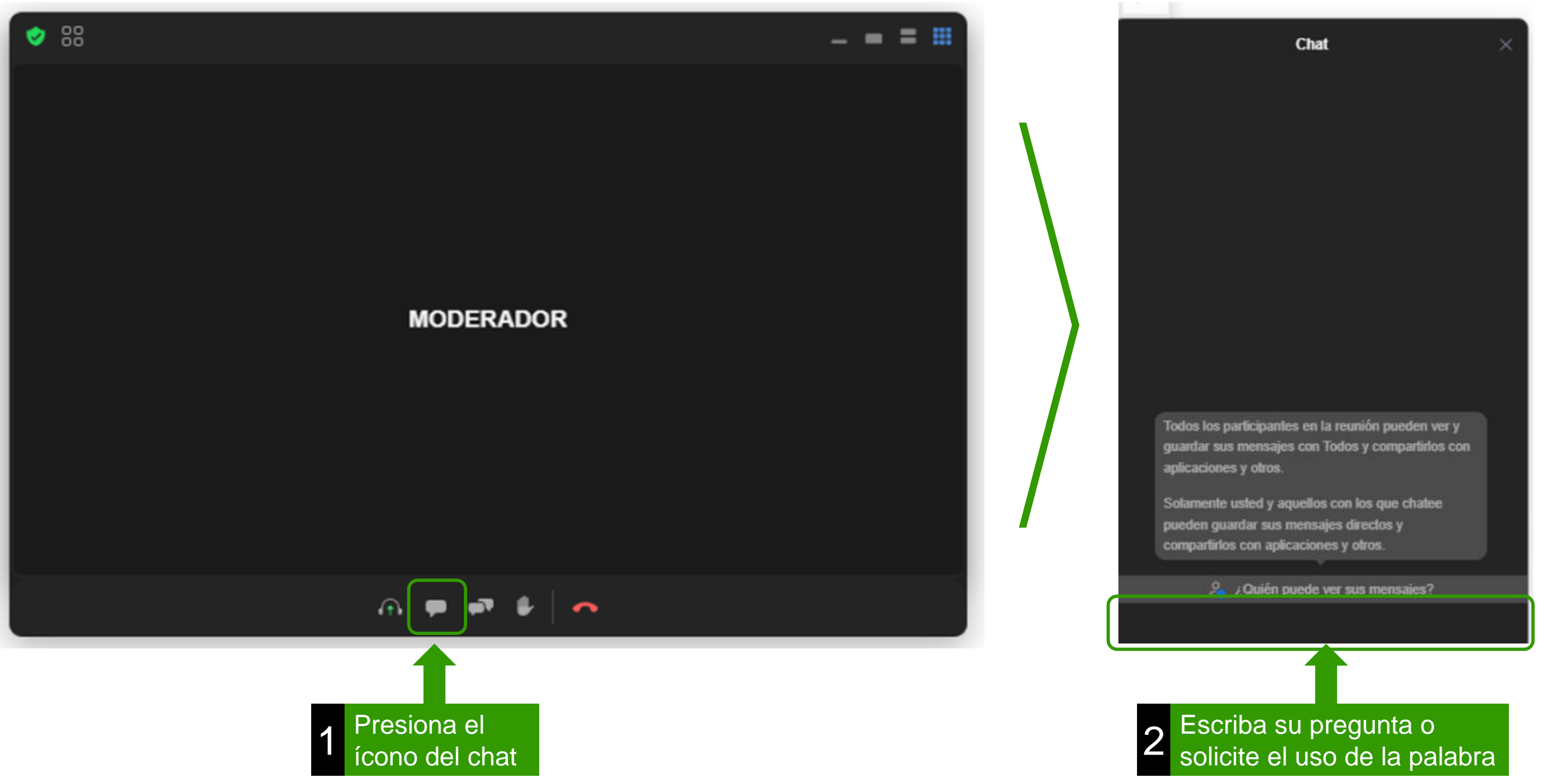

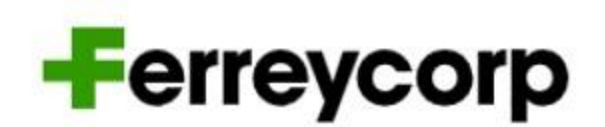

### Votación

Presentación

Participación

Una vez finalizada la ronda de preguntas de un punto de la agenda, se procederá a la votación.

El organizador del evento habilitará la votación y aparecerá la siguiente pantalla:

| Vota | ción                                                                                                    |           | () 00:00:55 |  |
|------|----------------------------------------------------------------------------------------------------|-----------|-------------|--|
| 1    | 1 Examen y aprobación de la memoria 2023 que incluye el análisis y discusión de los estados financieros, así como el informe del programa de sostenibilidad. |           |             |  |
|      | A favor                                                                                                    | En Contra | Se Abstiene |  |
|      |                                                                                                    |           |             |  |
|      |                                                                                                    |           |             |  |
|      |                                                                                                    |           |             |  |

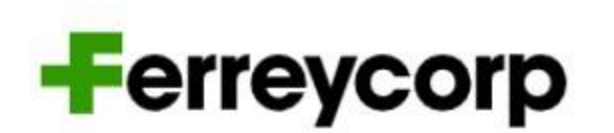

#### Votación

Realice la votación haciendo clic en una de las alternativas. La alternativa seleccionada se marcará en color naranja.

Envíe su respuesta haciendo clic en "Registrar voto"

| Votación                                                                                            | ( 00:00:38                                                      |
|----------------------------------------------------------------------------------------------------|-----------------------------------------------------------------|
| Examen y aprobación de la memoria 2023 que inc<br>así como el informe del programa de sostenibilida | luye el análisis y discusión de los estados financieros,<br>id. |
| A favor                                                                                             | En Contra De Abstiene                                           |
|                                                                                                    |                                                                 |
|                                                                                                    | Registrar Voto                                                  |
| Selecciona la alternativa de                                                                        |                                                                 |
| tu preferencia                                                                                      | 2 Haz clic aquí                                                 |

- 2. Gestión de contraseñas
  - Cambio de contraseña inicial
  - Recupera tu contraseña
- 3. Ingreso el día de la Junta General de Accionistas
- 4. Uso de la plataforma durante la Junta General de Accionistas
- 5. Soporte técnico

# **SOPORTE TÉCNICO**

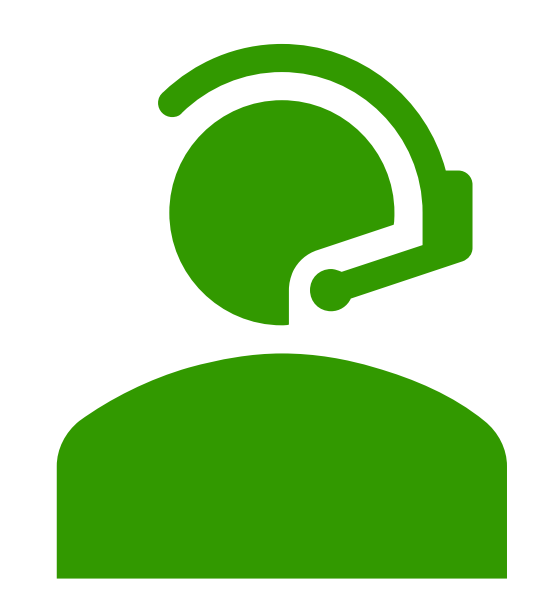

Para cualquier información, consulta o solución a cualquier dificultad que se pudiese presentar en el uso de la Plataforma por favor comunicarse a:

## $+51\ 01\ 6264800$

junta2025@ferreycorp.com.pe

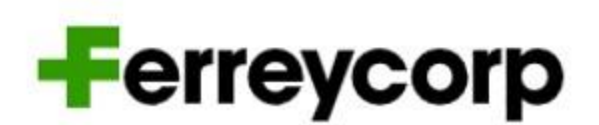

JUNTOS CREAMOS DESARROLLO

# -Ferreycorp

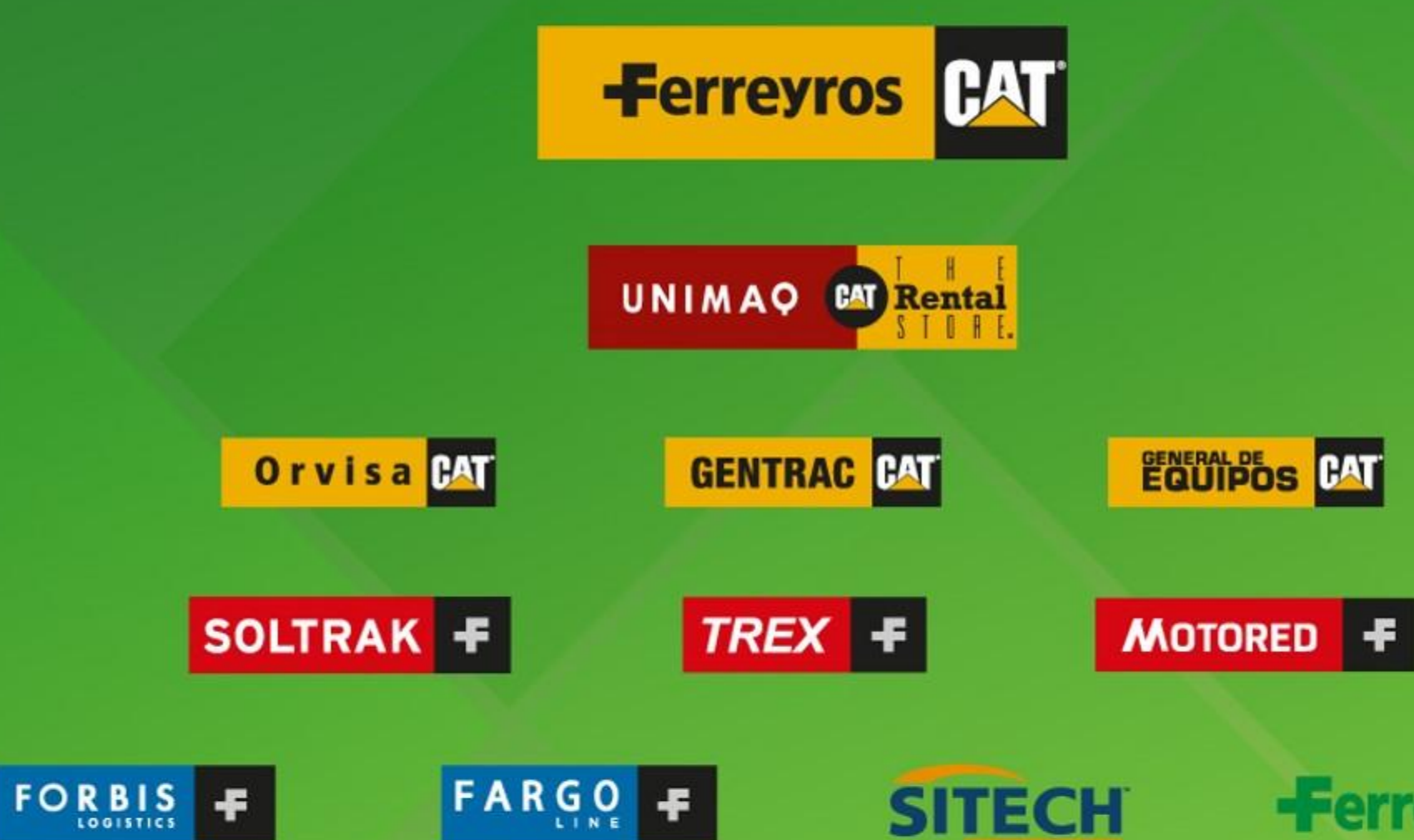

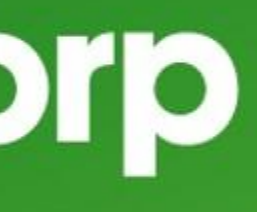

-Ferrenergy